#### Atemschutzzentrum

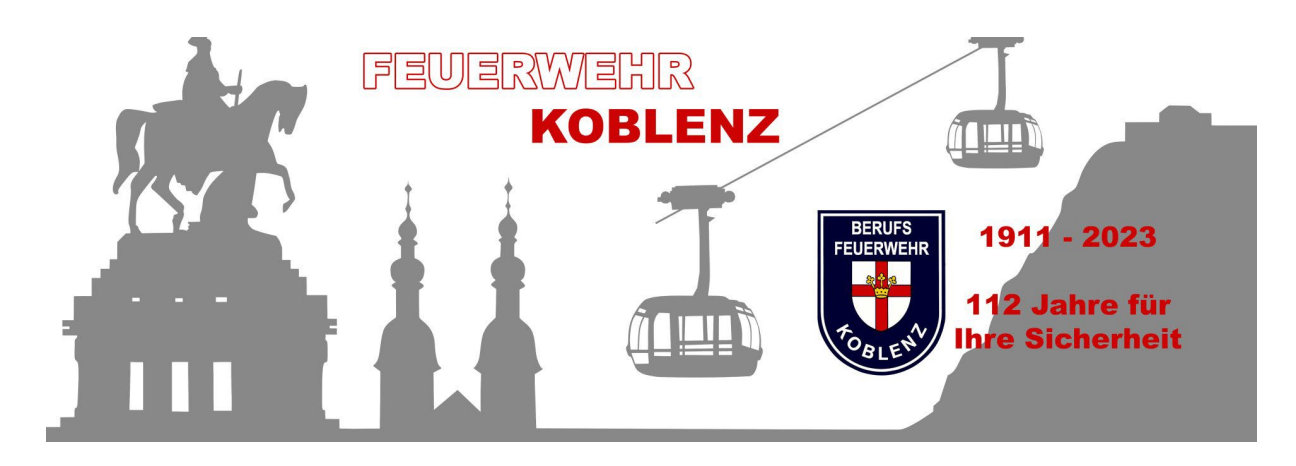

Berusfeuerwehr Koblenz

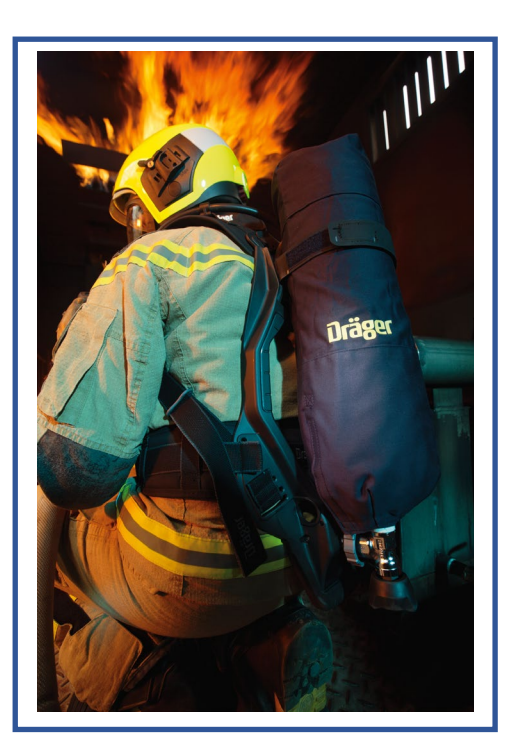

# Bedienungsanleitung

Gerätebuchungen (PA) der Feuerwehr Koblenz, gilt nur für Einheiten der Feuerwehr Koblenz

erstellt von Peter Nies (PN) 23.8.2023, 13 Seiten

Sie sind hier: Startseite

## Willkommen auf der Buchungsseite für PA

| Buchung von Atemschutzgeraeten fuer die Einheiten der Feuerwehr Koblenz |           |                      |                              |                    |                  |         |  |
|-------------------------------------------------------------------------|-----------|----------------------|------------------------------|--------------------|------------------|---------|--|
|                                                                         | Terminlis | ste Drucke           | n Mona                       | at Anmelden        |                  |         |  |
| Seite 1/1                                                               |           |                      |                              |                    | ٦                | 1 >     |  |
|                                                                         |           | alle                 | Termine 🗸 🔍                  |                    |                  |         |  |
| Termine zur Buchung                                                     | von PA f  | ür Atemschutz<br>Sta | zübungsstrec<br>Idt Koblenz) | ke BF Koblenz (Nu  | r für Feuerwehre | n der   |  |
| Datum der Veranstaltung                                                 | Uhrzeit   | Veranstaltung        | Benötigte PA                 | Einheit            | Ansprechpartner  | E-Mail  |  |
| September 2023                                                          |           |                      |                              |                    |                  |         |  |
| Mi 13. September 2023                                                   | 18:00     | Durchgang-ASÜ        | 8                            | BF Koblenz, WA1    | Rainer Holler    | <b></b> |  |
| August 2023                                                             |           |                      |                              |                    |                  |         |  |
| Do 31. August 2023                                                      | 18:00     | Durchgang-ASÜ        | 4                            | Ehrenbreitstein    | Franz Tester     |         |  |
| Mi 30. August 2023                                                      | 18:00     | Durchgang-ASÜ        | 8                            | Arenberg/Immendorf | Peter Nies       | <b></b> |  |
| Sa 26. August 2023                                                      | 12:30     | Sonstiges            | 6                            | Koblenz-Arxheim    | Karl Ludwig      | <b></b> |  |
| Sa 26. August 2023                                                      | 09:00     | Übungsdienst         | 10                           | Ehrenbreitstein    | Peter Nies       | <b></b> |  |
| Seite 1/1                                                               |           |                      |                              |                    | <                | 1 >     |  |
|                                                                         |           | Drucke               | n Expo                       | rt                 |                  |         |  |

## Willkommen auf der Buchungsseite für PA

| Buchung von Atemschutzge                  | eraeten fuer die Einheiten der Feuerwehr Koblenz                             |
|-------------------------------------------|------------------------------------------------------------------------------|
| Tern                                      | ninliste Monat Anmelden                                                      |
| Meld                                      | en Sie sich zum buchen von PA an!                                            |
| z                                         | ugang für registrierte Benutzer                                              |
| Benutzernam<br>oder<br>E-Mail-Adres       | 5e                                                                           |
| Passwort                                  |                                                                              |
| Benutzerdate                              | en 🗌 Benutzerdaten ändern                                                    |
|                                           | Anmelden Hier den Benutzernamen eintragen                                    |
| B                                         | enutzerzugang jetzt beantragen                                               |
| gewünschter<br>Benutzernam<br>(425 Zeiche |                                                                              |
| Sicherheitsco                             | de* Bitte den Buchstaben und die 4 Ziffern<br>übertragen<br>H 5 6 9 6<br>C ← |
|                                           | Anmelden Dann Sicherheitscode bestätigen                                     |

# Willkommen auf der Buchungsseite für PA

| Buchung von Atemschutzgeraeten fuer die Einheiten der Feuerwehr Koblenz           |
|-----------------------------------------------------------------------------------|
| Terminliste Monat Anmelden                                                        |
| Melden Sie sich zum buchen von PA an!                                             |
| Zugang für registrierte Benutzer                                                  |
| Benutzername<br>oder E-Mail-Adresse                                               |
| Passwort                                                                          |
| Benutzerdaten 🗆 Benutzerdaten ändern                                              |
| Anmelden                                                                          |
| Benutzerzugang jetzt beantragen                                                   |
| gewünschter<br>Benutzername<br>(425 Zeichen)                                      |
| Sicherheitscode <sup>*</sup> Bitte den Buchstaben und die 4 Ziffern<br>übertragen |
| H 5 6 9 0<br>H5696 C                                                              |
| Anmelden                                                                          |

## Willkommen auf der Buchungsseite für PA

| Buchung von Atemschutzge      | eraeten fuer die Einheiten der Feuerwehr Koblen: |
|-------------------------------|--------------------------------------------------|
| Termi                         | minliste Monat Anmelden                          |
| Ergänzen                      | en Sie bei den rot markierten Feldern!           |
| Benutzernumm                  | mmer 🧉 (nicht aktiviert)                         |
| Benutzername<br>(425 Zeichen) | en) franzkarl                                    |
| Passwort*<br>(416 Zeichen)    | en)                                              |
| E-Mail-Adresse                | sse*                                             |
| Einheit*                      |                                                  |
| Ansprechpartn                 | rtner*                                           |
| Telefon od. Mo                | Mobil*                                           |
|                               | * Pflichtfeld                                    |
|                               | Anmelden                                         |
|                               | Terminliste                                      |
|                               |                                                  |
|                               |                                                  |
|                               |                                                  |
|                               |                                                  |

# Willkommen auf der Buchungsseite für PA

| Buchung von Atemschut | zgeraeten         | fuer die I       | Einheiten de     | r Feuerwehr Koblenz |
|-----------------------|-------------------|------------------|------------------|---------------------|
|                       | Terminliste       | Monat            | Anmelden         |                     |
| Ergi                  | änzen Sie bei     | den rot mark     | dierten Feldern! |                     |
| Benutze               | rnummer           | 🔴 (nicht aktivie | rt)              |                     |
| Benutze<br>(425 Z     | rname*<br>eichen) | franzkarl        |                  |                     |
| Passwor<br>(416 Z     | t*<br>eichen)     | •••••            | (                | <u>e</u>            |
| E-Mail-A              | dresse*           | franzkarl@mag    | jenta.de         |                     |
| Einheit*              |                   | Lay              |                  |                     |
| Anspred               | hpartner*         | Franz Karl       |                  |                     |
| Telefon (             | od. Mobil*        | 01234567         |                  |                     |
|                       |                   |                  | * Pflichtf       | eld                 |
|                       |                   | Anmelden         | ←──              | <u> </u>            |
|                       |                   | Terminliste      |                  |                     |
|                       |                   |                  |                  |                     |
|                       |                   |                  |                  |                     |
|                       |                   |                  |                  |                     |
|                       |                   |                  |                  |                     |

## Willkommen auf der Buchungsseite für PA

| Die Benu | ıtzerdaten wurden eir          | ngetragen und der Webmaster in | nformiert!           |
|----------|--------------------------------|--------------------------------|----------------------|
|          | Benutzernummer                 | 0032 🔵 (nicht aktiviert)       | Noch nicht aktiviert |
|          | Benutzername*<br>(425 Zeichen) | franzkarl                      |                      |
|          | Passwort*<br>(416 Zeichen)     | •••••                          |                      |
|          | E-Mail-Adresse*                | franzkarl@magenta.de           |                      |
|          | Einheit*                       | Lay                            | Tipper               |
|          | Ansprechpartner*               | Franz Karl                     |                      |
|          | Telefon od. Mobil*             | 01234567                       |                      |
|          |                                | * Pflichtfeld                  |                      |
|          |                                | Terminliste                    |                      |
|          |                                |                                |                      |
|          |                                |                                |                      |
|          |                                |                                |                      |

Nachdem die Benutzerdaten eingetragen wurden müssen sie diese noch aktivieren

#### Ihre Anmeldung

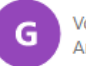

Von geraete@bf-koblenz.de An franzkarl@magenta.de

Ihre Anmeldung bei <u>www.bf-koblenz.de</u> wurde registriert. Bitte bestätigen Sie die Anmeldung über den Link

https://www.bf-koblenz.de/kalender/kalender.php?kal\_Aktion=ok592932

Hier Ihre Anmeldedaten:

BENUTZER: franzkarl PASSWORT: \*\*\*\*\* E-MAIL: <u>franzkarl@magenta.de</u> EINHEIT: Lay ANSPRECHPARTNER: Franz Karl TELEFON OD. MOBIL: 01234567 Über diesen Link schalten sie sich zur Benutzung der Gerätebuchung frei

Tippen Sie drauf los...

Sie bekommen diese e-mail (schauen sie auch in ihren Spam-Ordner) und klicken den Freischaltlink an

#### neuer Kalender-Benutzer Nr. 0032

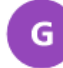

Von geraete@bf-koblenz.de An geraete@bf-koblenz.de

Ein neuer Kalender-Benutzer Nr. 32 hat sich wie folgt angemeldet:

BENUTZER: franzkarl PASSWORT: \*\*\*\*\* E-MAIL: <u>franzkarl@magenta.de</u> EINHEIT: Lay ANSPRECHPARTNER: Franz Karl TELEFON OD. MOBIL: 01234567

> Die selbe E-Mail bekommt der Administrator. Damit kann er feststellen ob der Anmeldende befugt ist eine Gerätebuchung durchzuführen. (z.B. kein Mitglied der FF Koblenz und seinen Einheiten oder eine Fake-Anmeldung)

Auch der Admin bekommt eine Mitteilung, damit kann er überprüfen ob die Anmeldung i.O. ist

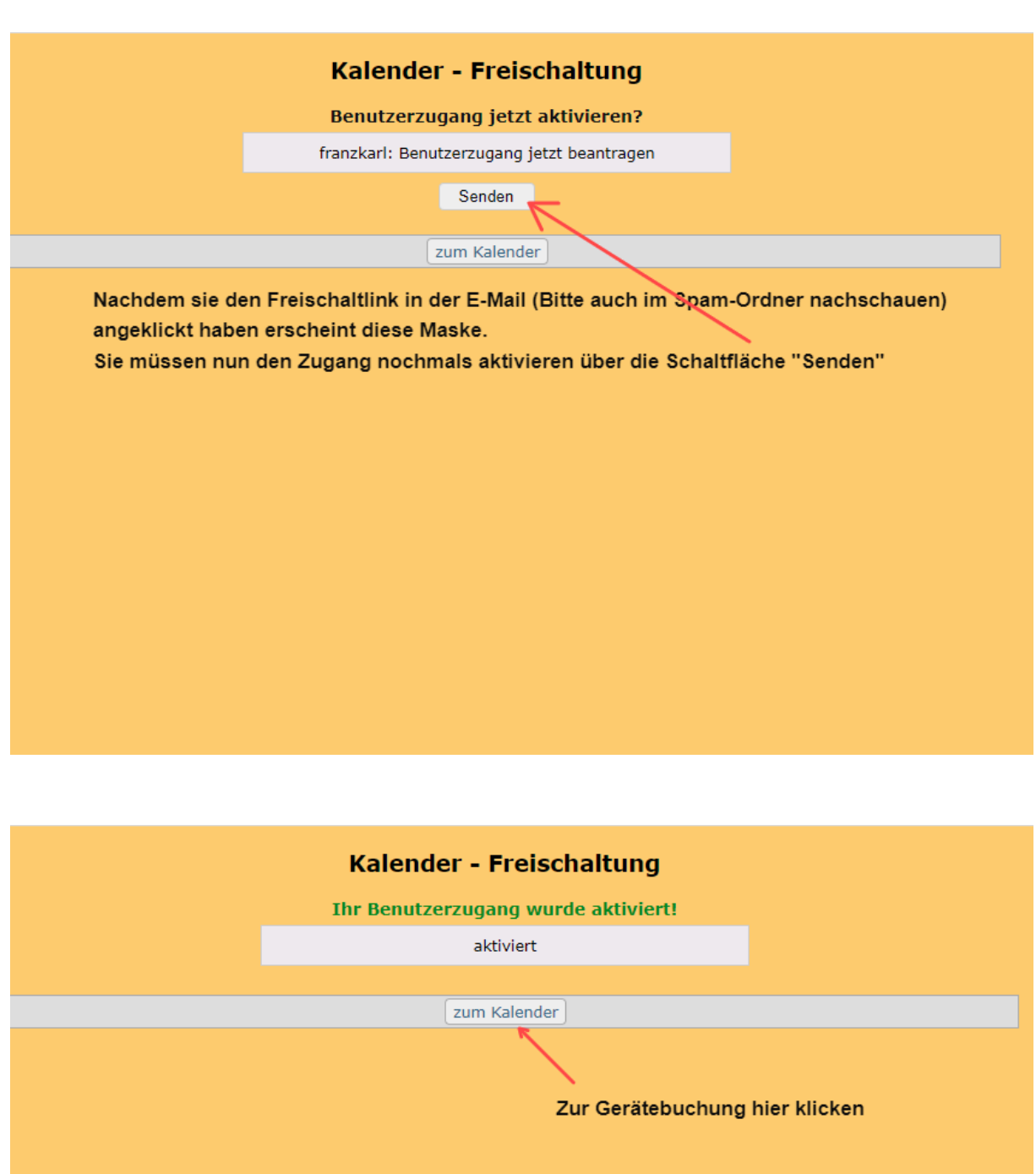

Danach erscheint diese Maske und sie können mit der Gerätebuchung arbeiten

| Buchung von Ater                                                                                              | nschu    | tzgera    | eten   | fuer  | die Ei            | nhe   | eiten der Fe   | uerwehr Kob     | lenz     |
|----------------------------------------------------------------------------------------------------|----------|-----------|--------|-------|-------------------|-------|----------------|-----------------|----------|
|                                                                                                    | Termin   | nliste    | Druck  | en    | Mona              | t )   | Anmelden       |                 |          |
| Seite 1/1<br>Um eine Gerätebuchung durchzuführen müssen sie sich mit ihren Daten anmelden<br>alle Termine V Q |          |           |        |       |                   |       |                |                 |          |
| Termine zur Buchung vo                                                                                        | on PA fu | r Atemsci | iutzül | Koble | strecke E<br>enz) | SF KO | blenz (Nur für | Feuerwehren der | Stadt    |
| Datum der Veranstaltung                                                                                       | Uhrzeit  | Veransta  | tung   | Benö  | tigte PA          | Einh  | eit            | Ansprechpartner | E-Mail   |
| September 2023                                                                                                |          |           |        |       |                   |       |                |                 |          |
| Mi 13. September 2023                                                                                         | 18:00    | Durchgang | J-ASÜ  | 8     |                   | BF K  | oblenz, WA1    | Rainer Holler   |          |
| August 2023                                                                                                   |          |           |        |       |                   |       |                |                 |          |
| Do 31. August 2023                                                                                            | 18:00    | Durchgang | J-ASÜ  | 4     |                   | Ehrei | nbreitstein    | Franz Tester    | <b></b>  |
| Mi 30. August 2023                                                                                            | 18:00    | Durchgang | J-ASÜ  | 8     |                   | Aren  | berg/Immendorf | Peter Nies      | <b>_</b> |
| Sa 26. August 2023                                                                                            | 12:30    | Sonstiges |        | 6     |                   | Koble | enz-Arxheim    | Karl Ludwig     | -        |
| Sa 26. August 2023                                                                                            | 09:00    | Übungsdie | nst    | 10    |                   | Ehrei | nbreitstein    | Peter Nies      | -        |
| Seite 1/1                                                                                                    |          |           |        |       |                   |       |                | 1               | < 1 >    |
|                                                                                                    |          |           | Druck  | en    | Expor             | t     |                |                 |          |
| Drucken Export                                                                                                |          |           |        |       |                   |       |                |                 |          |

| Buchung von Aten | schutzgeraet                                  | en fuer die Einheiten der Feuerwehr Koblenz                     |
|------------------|-----------------------------------------------|-----------------------------------------------------------------|
|                  | Terminliste                                   | Monat Anmelden                                                  |
|                  | Melden Sie                                    | sich zum buchen von PA an!                                      |
| Г                | Zugang                                        | für registrierte Benutzer                                       |
|                  | Benutzername<br>oder<br>E-Mail-Adresse        | franzkarl                                                       |
|                  | Passwort                                      |                                                                 |
|                  | Benutzerdaten                                 | Benutzerdaten ändern                                            |
|                  |                                               | Anmelden                                                        |
|                  | Benutzei                                      | rzugang jetzt beantragen                                        |
|                  | gewünschter<br>Benutzername<br>(425 Zeichen)  |                                                                 |
|                  | Sicherheitscode <sup>®</sup> Bitt<br>übe<br>D | te den Buchstaben und die 4 Ziffern<br>ertragen<br>8 8 2 3<br>C |
|                  |                                               | Anmelden                                                        |
|                  | vergess                                       | enes Passwort zusenden                                          |
|                  | Benutzername<br>oder<br>E-Mail-Adresse        |                                                                 |
|                  | Sicherheitscode* Ritt                         | te den Buchstahen und die 4 7iffern                             |

| Atemschu                                                                                                    | itzgeraeten                                                                                                    | fuer di                                                                                                    | e Ei                                                                                                    | inheiten der Fe                                                                                                    | uerwehr Kobl                                                                                                    | enz                                                                                                    |
|----------------------------------------------------------------------------------------------------|----------------------------------------------------------------------------------------------------|----------------------------------------------------------------------------------------------------|----------------------------------------------------------------------------------------------------|----------------------------------------------------------------------------------------------------|----------------------------------------------------------------------------------------------------|----------------------------------------------------------------------------------------------------|
| Terminliste                                                                                                    | Monat                                                                                                    | Eintragen                                                                                                    |                                                                                                    | Ändern Abme                                                                                                    | elden                                                                                                    |                                                                                                    |
|                                                                                                    |                                                                                                    | $\frown$                                                                                                    |                                                                                                    |                                                                                                    | I<                                                                                                    | 1 >                                                                                                    |
| alle Termine YQ<br>Termine zur Buchung von PA für Atemschutzübungsstrecke BF Koblenz (Nur für Feuerwehren der S<br>Koblenz) |                                                                                                    |                                                                                                    |                                                                                                    |                                                                                                    |                                                                                                    |                                                                                                    |
| ung Uhrzeit                                                                                                    | Veranstaltung                                                                                                    | Benötigte                                                                                                    | PA                                                                                                    | Einheit                                                                                                    | Ansprechpartner                                                                                                    | E-Mail                                                                                                    |
|                                                                                                    |                                                                                                    |                                                                                                    |                                                                                                    |                                                                                                    |                                                                                                    |                                                                                                    |
| 18:00                                                                                                    | Durchgang-ASU                                                                                                    | 8                                                                                                    |                                                                                                    | BF Koblenz, WA1                                                                                                    | Rainer Holler                                                                                                    | <b></b>                                                                                                    |
| 18:00                                                                                                    | Durchgang-ASÜ                                                                                                    | 4                                                                                                    |                                                                                                    | Ehrenbreitstein<br>Arenbera/Immendorf                                                                                                    | Franz Tester<br>Peter Nies                                                                                                    |                                                                                                    |
| 12:30                                                                                                    | Sonstiges                                                                                                    | 6                                                                                                    |                                                                                                    | Koblenz-Arxheim                                                                                                    | Karl Ludwig                                                                                                    |                                                                                                    |
| 09:00                                                                                                    | Übungsdienst                                                                                                    | 10                                                                                                    |                                                                                                    | Ehrenbreitstein                                                                                                    | Peter Nies                                                                                                    | <b></b>                                                                                                    |
|                                                                                                    |                                                                                                    |                                                                                                    |                                                                                                    |                                                                                                    |                                                                                                    | 1 >                                                                                                    |
|                                                                                                    | Terminliste                                                                                                    | Eintragen                                                                                                    |                                                                                                    | Ändern                                                                                                    |                                                                                                    |                                                                                                    |
| Maske ist nu<br>Klick auf "Eir                                                                                              | n in der oberen<br>htragen'' könne                                                                                                    | n Leiste die<br>en sie dani                                                                                                    | e Sc<br>n At                                                                                                    | haltfläche "Eintrag<br>emschutzgeräte bu                                                                                                    | en" hinzugekomm<br>chen                                                                                                    | en                                                                                                    |
|                                                                                                    | Atemschu<br>Terminliste<br>ung von PA fü<br>ung Uhrzeit<br>18:00<br>18:00<br>18:00<br>18:00<br>09:00<br>Maske ist nur<br>Klick auf "Ein | Atemschutzgeraeten         Terminliste       Monat         all         ung von PA für Atemschutzü         ung       Uhrzeit       Veranstaltung         18:00       Durchgang-ASÜ         18:00       Durchgang-ASÜ         18:00       Durchgang-ASÜ         12:30       Sonstiges         09:00       Übungsdienst | Atemschutzgeraeten fuer die         Terminliste       Monat         Eintragen         alle Termine         ung von PA für Atemschutzübungsstree         Koblenz)         ung       Uhrzeit         18:00       Durchgang-ASÜ         18:00       Durchgang-ASÜ         18:00       Durchgang-ASÜ         18:00       Durchgang-ASÜ         12:30       Sonstiges         6       09:00         Übungsdienst       10 | Atemschutzgeraeten fuer die Eintragen         Terminliste       Monat         elle Termine       Q         ung von PA für Atemschutzübungsstrecke I         Koblenz)         ung       Uhrzeit         Veranstaltung       Benötigte         18:00       Durchgang-ASÜ         18:00       Durchgang-ASÜ         18:00       Durchgang-ASÜ         12:30       Sonstiges         6       09:00         Ubungsdienst       10 | Atemschutzgeraeten fuer die Einheiten der Fe         Terminliste       Monat         alle Termine       Q         ung von PA für Atemschutzübungsstre cke BF Koblenz (Nur für Koblenz)         ung       Uhrzeit         Veranstaltung       Benötigte         18:00       Durchgang-ASÜ         18:00       Durchgang-ASÜ         18:00       Durchgang-ASÜ         18:00       Durchgang-ASÜ         12:30       Sonstiges         6       Koblenz-Arxheim         09:00       Übungsdienst         10       Ehrenbreitstein         Andern       Maske ist nun in der oberen Leiste die Schaltfläche "Eintrage Klick auf "Eintragen" können sie dann Atemschutzgeräte bu | Atemschutzgeraeten fuer die Einheiten der Feuerwehr Kobl         Terminliste       Monat         Eintragen       Ändern         Abmelden         alle Termine       Q         ung von PA für Atemschutzübungsstrecke BF Koblenz (Nur für Feuerwehren der Koblenz)         ung       Uhrzeit Veranstaltung         Benötigte       PA         18:00       Durchgang-ASÜ         18:00       Durchgang-ASÜ         18:00       Durchgang-ASÜ         18:00       Durchgang-ASÜ         18:00       Durchgang-ASÜ         8       BF Koblenz, WA1         18:00       Durchgang-ASÜ         8       Arenberg/Immendorf         18:00       Durchgang-ASÜ         8       Arenberg/Immendorf         99:00       Übungsdienst         10       Ehrenbreitstein         Franz       Terminliste         Eintragen       Ändern |

| Buchung vo | n Atemschutzgerae        | eten fuer die Einheiten der Feuerwehr Koblenz                                                                                                    |
|------------|--------------------------|----------------------------------------------------------------------------------------------------|
|            | Terminliste Monat        | Eintragen Ändern Abmelden                                                                                                    |
|            | Tragen Si                | e jetzt Ihren neuen Termin ein!                                                                                                    |
|            | Datum der Veranstaltung* | Format TT.MM.JJJJ                                                                                                    |
|            | Uhrzeit*                 | Format hh:mm                                                                                                    |
|            | Veranstaltung*           | ····                                                                                                    |
|            | Ansprechpartner*         |                                                                                                    |
|            | Einheit*                 | · V                                                                                                    |
|            | Benötigte PA             | Image: Second second sec |
|            | E-Mail*                  |                                                                                                    |
|            | Status                   | online/sichtbar     offline/unsichtbar     * pflichtald                                                                                                    |
|            |                          | Eintragen                                                                                                    |
|            | Terminlist               | te Eintragen Ändern                                                                                                    |
|            |                          |                                                                                                    |

Mit den Klappmenue`s können sie ihre Felder ausfüllen (es sind alles Pflichtfelder)

| Buchung vo                                       | n Atemschutzgerae        | eten fuer die Einheiten der Feuerwehr Koblenz |  |  |  |  |  |  |
|--------------------------------------------------|--------------------------|-----------------------------------------------|--|--|--|--|--|--|
|                                                  | Terminliste Monat        | Eintragen Ändern Abmelden                     |  |  |  |  |  |  |
| Der Termin wurde eingetragen und veröffentlicht! |                          |                                               |  |  |  |  |  |  |
|                                                  | Datum der Veranstaltung* | 24.08.2023 Format TT.MM.JJJJ                  |  |  |  |  |  |  |
|                                                  | Uhrzeit*                 | 18:00 Bernat hh:mm                            |  |  |  |  |  |  |
|                                                  | Veranstaltung*           | Übungsdienst 🗸                                |  |  |  |  |  |  |
|                                                  | Ansprechpartner*         | Franz Karl                                    |  |  |  |  |  |  |
|                                                  | Einheit*                 | Lay                                           |  |  |  |  |  |  |
|                                                  | Benötigte PA             | 6 V                                           |  |  |  |  |  |  |
|                                                  | E-Mail*                  | franzkarl@magenta.de                          |  |  |  |  |  |  |
|                                                  | Status                   | online/sichtbar     Offline/unsichtbar        |  |  |  |  |  |  |
|                                                  |                          | * Pflichtfeld                                 |  |  |  |  |  |  |
|                                                  | Terminlist               | e Eintragen Ändern                            |  |  |  |  |  |  |
|                                                  |                          |                                               |  |  |  |  |  |  |

#### Es können pro Buchungsvorgang maximal 8 Atemschutzgeräte gebucht werden !

Ihr Kalendereintrag bei www.bf-koblenz.de

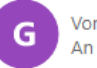

Von geraete@bf-koblenz.de An franzkarl@magenta.de

Ihr Eintrag im Kalender bei <u>www.bf-koblenz.de</u> wurde mit folgenden Daten entgegengenommen:

Status: online/sichtbar

NUMMER: 189 DATUM DER VERANSTALTUNG: 24.08.2023 UHRZEIT: 18:00 VERANSTALTUNG: Übungsdienst ANSPRECHPARTNER: Franz Karl EINHEIT: Lay BENÖTIGTE PA: 6 BENUTZER: Franz Karl E-MAIL: franzkarl@magenta.de

Sie bekommen eine Bestätigungs-Mail, ebenso der Administrator

Vielen Dank!

| Buchung von Ater        | nschu    | tzgeraeten     | fuer die Ei   | inheiten der Fe     | euerwehr Kobl   | enz      |
|-------------------------|----------|----------------|---------------|---------------------|-----------------|----------|
| Terminliste             | Druc     | ken Mon        | at Eintrag    | jen Ändern          | Abmelden        |          |
| Seite 1/1               |          |                |               |                     | I<              | 1 >      |
|                         |          |                | -             |                     |                 | 00       |
|                         |          | al             |               |                     |                 | <b>.</b> |
| Termine zur Buchung vo  | on PA fu | r Atemschutzu  | Koblenz)      | BF Koblenz (Nur fur | Feuerwehren der | Stadt    |
| Datum der Veranstaltung | Uhrzeit  | Veranstaltung  | Benötigte PA  | Einheit             | Ansprechpartner | E-Mail   |
| September 2023          |          |                |               |                     |                 |          |
| Mi 13. September 2023   | 18:00    | Durchgang-ASÜ  | 8             | BF Koblenz, WA1     | Rainer Holler   | <b></b>  |
| August 2023             |          |                |               |                     |                 |          |
| Do 31. August 2023      | 18:00    | Durchgang-ASÜ  | 4             | Ehrenbreitstein     | Franz Tester    | <b></b>  |
| Mi 30. August 2023      | 18:00    | Durchgang-ASÜ  | 8             | Arenberg/Immendorf  | Peter Nies      | <b></b>  |
| Sa 26. August 2023      | 12:30    | Sonstiges      | 6             | Koblenz-Arxheim     | Karl Ludwig     | <b></b>  |
| Do 24. August 2023      | 18:00    | Übungsdienst   | 6             | Lay                 | Franz Karl      |          |
| Seite 1/1               |          |                |               |                     | <               | 1 >      |
|                         | Druc     | ken Expo       | rt Eintrag    | jen Ändern          |                 |          |
|                         |          |                |               |                     |                 |          |
|                         |          |                |               |                     |                 |          |
|                         |          |                |               |                     |                 |          |
|                         |          |                |               |                     |                 |          |
| Hier sehen s            | ie dann  | nach erfolgrei | icher Buchung | ihren Termin mit a  | illen Eingaben  |          |
|                         |          |                |               |                     |                 |          |
|                         |          |                |               |                     |                 |          |
|                         |          |                |               |                     |                 |          |
|                         |          |                |               |                     |                 |          |
|                         |          |                |               |                     |                 |          |
| Buchung von Ater        | mschu    | tzgeraeter     | n fuer die E  | inheiten der Fe     | euerwehr Kobl   | enz      |

|                 |               |          | Ĩ             |             |            |                   |       |                   |          |
|-----------------|---------------|----------|---------------|-------------|------------|-------------------|-------|-------------------|----------|
|                 | Terminliste   | Druc     | ken Mona      | at E        | intrage    | en Ändern         |       | Abmelden          |          |
| Seite 1/1       |               |          |               |             |            |                   |       |                   | 15       |
|                 |               |          |               |             |            |                   |       |                   |          |
|                 |               |          | all           | e Termine 🕚 | <u>,</u> d |                   |       |                   |          |
| Termine zu      | ir Buchung vo | on PA fü | r Atemschutzü | Koblenz     | cke B<br>) | F Koblenz (Nur fi | ir Fe | euerwehren der S  | Stadt    |
| Datum der Ver   | ranstaltung   | Uhrzeit  | Veranstaltung | Benötigte   | e PA       | Einheit           | - 1   | Ansprechpartner   | E-Mail   |
| September 202   | 3             |          |               |             |            |                   |       |                   |          |
| Mi 13. Septemb  | er 2023       | 18:00    | Durchgang-ASÜ | 8           |            | BF Koblenz, WA1   | F     | Rainer Holler     | <b></b>  |
| August 2023     |               |          |               |             |            |                   |       |                   |          |
| Do 31. August 2 | 023           | 18:00    | Durchgang-ASÜ | 4           |            | Ehrenbreitstein   | F     | Franz Tester      | <b>_</b> |
| Mi 30. August 2 | 023           | 18:00    | Durchgang-ASÜ | 8           |            | Arenberg/Immendor | F     | Peter Nies        | -        |
| Sa 26. August 2 | 023           | 12:30    | Sonstiges     | 6           |            | Koblenz-Arxheim   | ł     | Karl Ludwig       | -        |
| Do 24. August 2 | 023           | 18:00    | Übungsdienst  | 6           |            | Lay               | F     | Franz Karl        | <b>_</b> |
| Seite 1/1       |               |          |               |             |            | $\frown$          |       | <                 | 1 >      |
|                 |               | Druc     | ken Expo      | rt E        | intrage    | en Ändern         | D     |                   |          |
|                 |               |          | ŀ             | lier könne  | en sie     | e ihre Buchung är | nde   | rn oder storniere | en       |
|                 |               |          |               |             |            |                   |       |                   |          |

| Buchun      | ig von Atei    | nschutzge      | raeten f        | uer die E              | inheit  | ten de   | er Feu   | ierwehr I  | Coble   | enz    |
|-------------|----------------|----------------|-----------------|------------------------|---------|----------|----------|------------|---------|--------|
|             | Terminliste    | Drucken        | Monat           | Eintrag                | jen     | Änder    | n (      | Abmelden   |         |        |
| Seite 1/1   |                |                |                 |                        |         |          |          |            | <       | 1 >    |
|             |                |                | alle T          | ermine 🗸 🔍             |         |          |          |            |         |        |
| Termine z   | ur Buchung vo  | on PA für Atem | nschutzübu<br>K | ngsstrecke<br>(oblenz) | BF Kobl | lenz (Ni | ır für F | euerwehrer | ı der S | Stadt  |
| August 2022 | Datum der      | /eranstaltung  | Uhrzeit Vo      | eranstaltung           | Benöti  | gte PA   | Einheit  | Ansprechpa | rtner   | E-Mail |
|             | 🖹 Do 24. Augus | st 2023        | 18:00 Üł        | oungsdienst            | 6       |          | Lay      | Franz Karl |         | -      |
| Seite 1/1   |                |                |                 |                        |         |          |          |            | <       | 1 >    |
|             |                | Drucken        | Export          | Eintrag                | jen     | Änder    | n        |            |         |        |
|             | Zu             | m Ändern ode   | er Stornier     | en erschein            | t dann  | diese N  | laske    |            |         |        |
|             |                |                |                 |                        |         |          |          |            |         |        |

| Buchung     | y von Ate     | mschutzge       | raeten   | fuer die E               | inheiten d    | er Feu    | ierwehr Kobl    | enz    |
|-------------|---------------|-----------------|----------|--------------------------|---------------|-----------|-----------------|--------|
|             | Terminliste   | Drucken         | Mona     | at Eintrag               | jen Ände      | m         | Abmelden        |        |
| Seite 1/1   |               |                 |          |                          |               |           | <               | 1 >    |
|             |               |                 | alle     | e Termine 🖌 🔍            |               |           |                 |        |
| Termine zu  | r Buchung v   | on PA für Atem  | schutzü  | bungsstrecke<br>Koblenz) | BF Koblenz (N | lur für F | euerwehren der  | Stadt  |
|             | Datum der     | Veranstaltung   | Uhrzeit  | Veranstaltung            | Benötigte PA  | Einheit   | Ansprechpartner | E-Mail |
| August 2023 | 🖹 Do 24. Augu | ist 2023        | 18:00    | Übungsdienst             | 6             | Lay       | Franz Karl      |        |
| Seite 1/1   |               |                 |          |                          |               |           | <               | 1 >    |
|             |               | Drucken         | Expo     | rt Eintrag               | jen Ände      | m         |                 |        |
|             |               |                 |          |                          |               |           |                 |        |
| Um die Buch | ung zu Änd    | lern oder zu St | ornieren | ı müssen sie l           | nier klicken  |           |                 |        |
|             |               |                 |          |                          |               |           |                 |        |
|             |               |                 |          |                          |               |           |                 |        |
|             |               |                 |          |                          |               |           |                 |        |
|             |               |                 |          |                          |               |           |                 |        |
|             |               |                 |          |                          |               |           |                 |        |

| Buchung voi | n Atemschutzgera         | eten fuer die Einheiten der Feuerwehr Koblenz          |
|-------------|--------------------------|--------------------------------------------------------|
|             | Terminliste Monat        | t Eintragen Ändern Abmelden                            |
|             | Änder                    | rn Sie jetzt diesen Termin ab!                         |
|             | Nummer                   | 0189                                                   |
|             | Datum der Veranstaltung* | 24.08.2023 Format TT.MM.JJJJ                           |
|             | Uhrzeit*                 | 18:00 Bormat hh:mm                                     |
|             | Veranstaltung*           | Übungsdienst 🗸                                         |
|             | Ansprechpartner*         | Franz Karl                                             |
|             | Einheit*                 | Lay                                                    |
|             | Benötigte PA             | 6  V Hier immer die Anzahl der benötigten PA eintragen |
|             | E-Mail*                  | franzkarl@magenta.de                                   |
|             | Status                   | ● online/sichtbar  ○ offline/unsichtbar  ○ löschen     |
|             | Termin löschen           | T     Pflichtfeld                                      |
|             |                          | Eintragen                                              |
|             | Terminli                 | ste Eintragen Ändern                                   |
|             |                          |                                                        |

### Hier können sie ihre Buchungsdaten abändern

Ihr geänderter Kalendereintrag bei www.bf-koblenz.de

G Von geraete@bf-koblenz.de An pa-buchungen@magenta.de

Ihr Eintrag im Kalender bei <u>www.bf-koblenz.de</u> wurde mit folgenden Daten entgegengenommen:

Status: online/sichtbar

NUMMER: 190 DATUM DER VERANSTALTUNG: 20.09.2023 UHRZEIT: 19:00 VERANSTALTUNG: Durchgang-ASÜ ANSPRECHPARTNER: Max Mustermann EINHEIT: Güls BENÖTIGTE PA: 4 BENUTZER: Peter Nies E-MAIL: <u>pa-buchungen@magenta.de</u>

Vielen Dank!

| Terminliste Monat        | Eintragen Ändern Abmelden                         |  |  |  |  |  |
|--------------------------|---------------------------------------------------|--|--|--|--|--|
| Die geänderte            | n Termindaten wurden eingetragen!                 |  |  |  |  |  |
| Nummer                   | 0190                                              |  |  |  |  |  |
| Datum der Veranstaltung* | 20.09.2023 Format TT.MM.JJJJ                      |  |  |  |  |  |
|                          |                                                   |  |  |  |  |  |
| Uhrzeit*                 | 19:00 Bill Format hh:mm                           |  |  |  |  |  |
|                          |                                                   |  |  |  |  |  |
| Veranstaltung*           | Durchgang-ASÜ 🗸                                   |  |  |  |  |  |
|                          |                                                   |  |  |  |  |  |
| Ansprechpartner*         | Max Mustermann                                    |  |  |  |  |  |
|                          |                                                   |  |  |  |  |  |
| Einheit*                 | Güls 🗸                                            |  |  |  |  |  |
|                          |                                                   |  |  |  |  |  |
| Benötigte PA             | 4 Vienieren die Anschlider besätieten DA sinteren |  |  |  |  |  |
| E-Mail*                  | nier immer die Anzahl der benotigten PA eintragen |  |  |  |  |  |
| Status                   |                                                   |  |  |  |  |  |
| Termin löschen           | * Pflichtfeld                                     |  |  |  |  |  |
|                          |                                                   |  |  |  |  |  |
|                          | Eintragen                                         |  |  |  |  |  |

#### Um den Termin komplett zu löschen hier einen Haken setzen und mit Klick auf den Mülleimer löschen

#### Ihr geänderter Kalendereintrag bei www.bf-koblenz.de

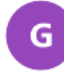

Von geraete@bf-koblenz.de An pa-buchungen@magenta.de

Ihr Eintrag im Kalender bei <u>www.bf-koblenz.de</u> wurde mit folgenden Daten entgegengenommen:

LöSCHEN: Ja

NUMMER: 190 DATUM DER VERANSTALTUNG: 20.09.2023 UHRZEIT: 19:00 VERANSTALTUNG: Durchgang-ASÜ ANSPRECHPARTNER: Max Mustermann EINHEIT: Güls BENÖTIGTE PA: 4 BENUTZER: Peter Nies E-MAIL: <u>pa-buchungen@magenta.de</u>

Vielen Dank!

| Terminliste Mona         | at Eintragen Ändern Abmelden                      |  |  |  |  |
|--------------------------|---------------------------------------------------|--|--|--|--|
| Der ma                   | arkierte Termin wurde gelöscht!                   |  |  |  |  |
| Nummer                   | 0190                                              |  |  |  |  |
| Datum der Veranstaltung* | 20.09.2023 Format TT.MM.JJJJ                      |  |  |  |  |
|                          |                                                   |  |  |  |  |
| Uhrzeit*                 | 19:00 Bill Format hh:mm                           |  |  |  |  |
|                          |                                                   |  |  |  |  |
| Veranstaltung*           | Durchgang-ASÜ 🗸                                   |  |  |  |  |
|                          |                                                   |  |  |  |  |
| Ansprechpartner*         | Max Mustermann                                    |  |  |  |  |
|                          |                                                   |  |  |  |  |
| Einheit*                 | Güls                                              |  |  |  |  |
|                          |                                                   |  |  |  |  |
| Benötigte PA             | 4                                                 |  |  |  |  |
| ,                        | Hier immer die Anzahl der benötigten PA eintragen |  |  |  |  |
| E-Mail*                  | pa-buchungen@magenta.de                           |  |  |  |  |
| Status                   | O online/sichtbar O offline/unsichtbar 💿 löschen  |  |  |  |  |
| Termin löschen           | □ 🖬 * Pflichtfeld                                 |  |  |  |  |
|                          |                                                   |  |  |  |  |
| Termin                   | liste Eintragen Ändern                            |  |  |  |  |

Wenn sie ihre Arbeiten abgeschlossen haben, immer über "Abmelden" die Anwendung verlassen.

Falls sie irgendwelche Probleme, welcher Art auch immer, haben oder bei der Buchung irgendetwas nicht funktioniert hat melden sie sich bitte umgehend unter folgender E-Mail:

### webmaster@atemschutzkoblenz.de

Wir werden uns bemühen ihnen so schnell als irgend möglich zu helfen

Koblenz, 23.08.2023, Ihr Webmaster (PN)